# Temperature central unit 674 56

# Installation manual

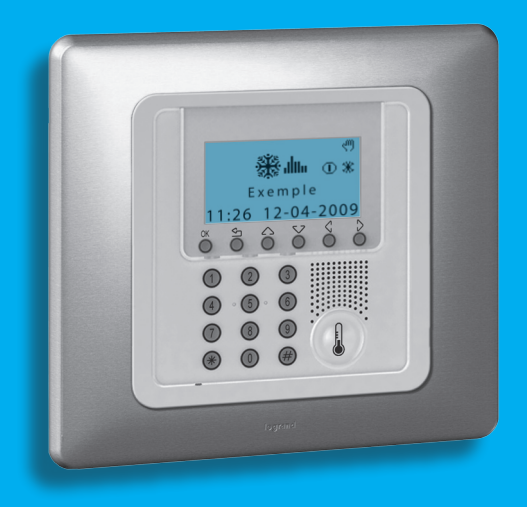

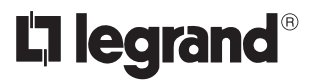

11/11-01 PC

# Contents

| 1 - Introduction                         | 4  |
|------------------------------------------|----|
| 1.1 - Warnings and tips                  | 4  |
| 1.2 - Contents of package                | 4  |
| 2 - Installation                         | 5  |
| 2.1 - Rear view of the Control Unit      | 5  |
| 2.2 - Connecting the battery             | 6  |
| 2.3 - Installing the unit                | 6  |
| 3 - Switching on for the first time      | 7  |
| 3.1 - Selecting the language             | 7  |
| 3.2 - Learning the zones                 | 8  |
| 3.3 - Configuring the zone actuators     | 9  |
| 3.4 - Configuring the pumps              | 11 |
| 3.5 - Setting the Date and Time          | 13 |
| 3.6 - Setting the Summer/winter system   | 14 |
| 4 - Programming                          | 15 |
| 4.1 - Programming from personal computer | 15 |
| 5 - Main menu                            | 16 |
| 5.1 - Maintenance                        | 16 |
| Appendix                                 | 31 |
| Troubleshooting                          | 32 |

### **1 - Introduction**

#### 1.1 - Warnings and tips

Before proceeding with the installation this manual should be read carefully, because the guarantee is automatically cancelled in the event of negligence, incorrect manoeuvre or improper use or if unauthorised people tamper with the circuit.

Moreover it is cancelled when the fault is due to strong accidental overvoltages on the power supply network. Thus if the Control Unit is installed in a place which is subject to violent atmospheric discharges (storms), suitable protection must be installed on the power supply line and it must be connected to the earth as rigorously as possible and respecting IEC standards.

#### 1.2 - Contents of package

The Control unit package contains:

- Temperature control unit 674 56.
- Installation manual.
- User manual.
- CD-ROM containing ThermoConfig software and manuals in PDF format.

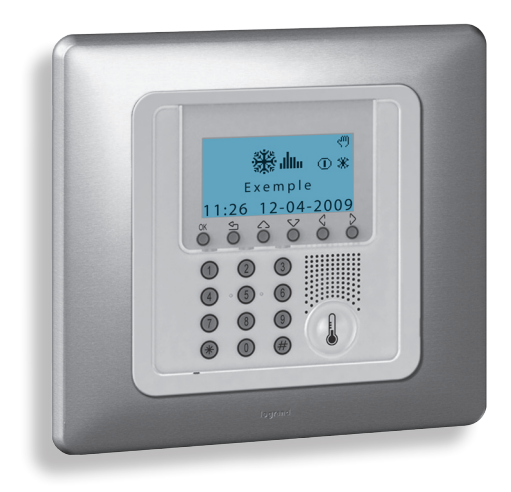

# 2 - Installation

#### 2.1 - Rear view of the Control Unit

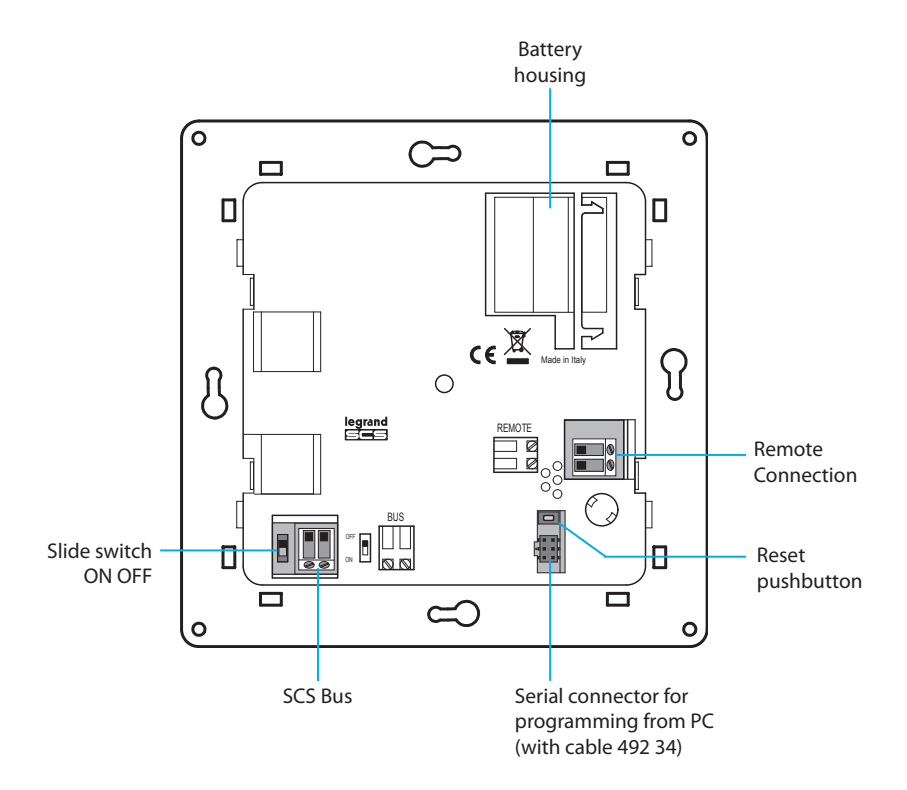

# 2 - Installation

#### 2.2 - Connecting the battery

Connect the battery to the connector respecting the polarities indicated inside the housing.

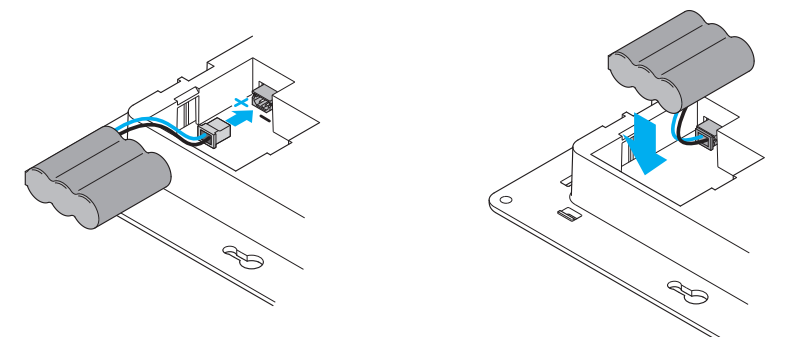

#### 2.3 - Installing the unit

After making all connections, fasten the Unit to the base. Be careful not to damage the wires.

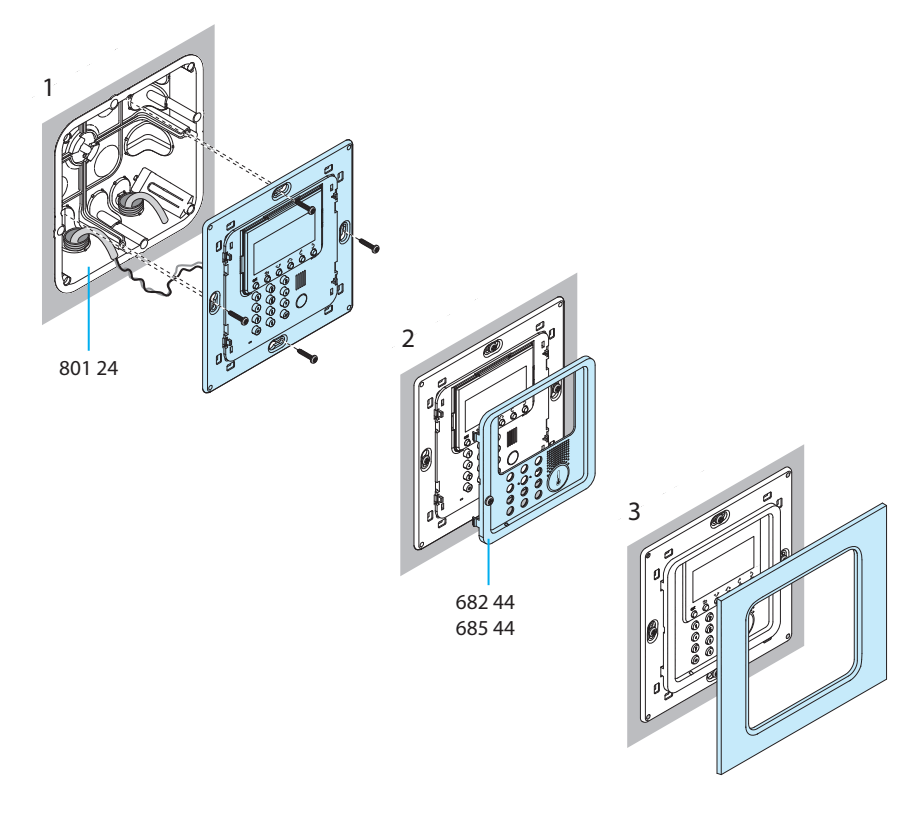

When the Control Unit is switched on for the first time it shows the Maintenance menu with the Language function highlighted.

To activate the Control Unit and make it operational:

- Select the Language.
- Perform the zone learning Zone search.
- Configure the zone Actuators.
- Configure the zone **Pumps**.
- Enter time and date.
- Define the system state (Summer/winter).

#### 3.1 - Selecting the language

Use this function if the language preset in the factory is not that required:

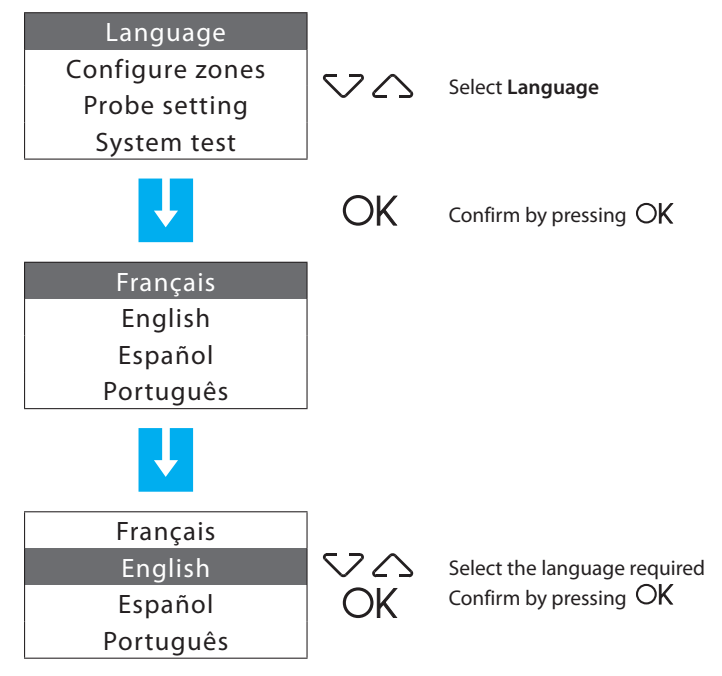

#### 3.2 - Learning the zones

This function lets the Control Unit recognise all the system zones.

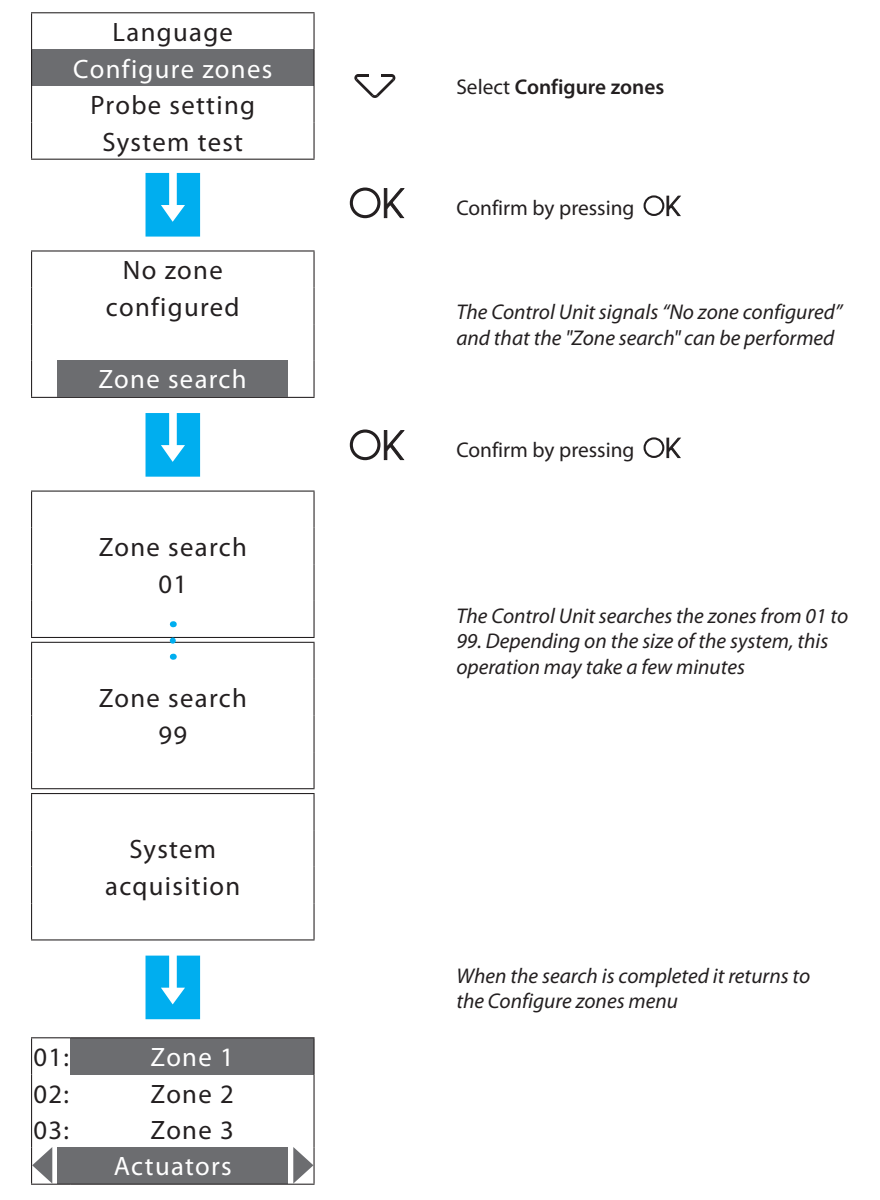

#### 3.3 - Configuring the zone actuators

This function completes the zone configuration, indicating:

- which actuators are installed for Heating;
- which actuators are installed for Cooling;
- which type of load the zone manages.

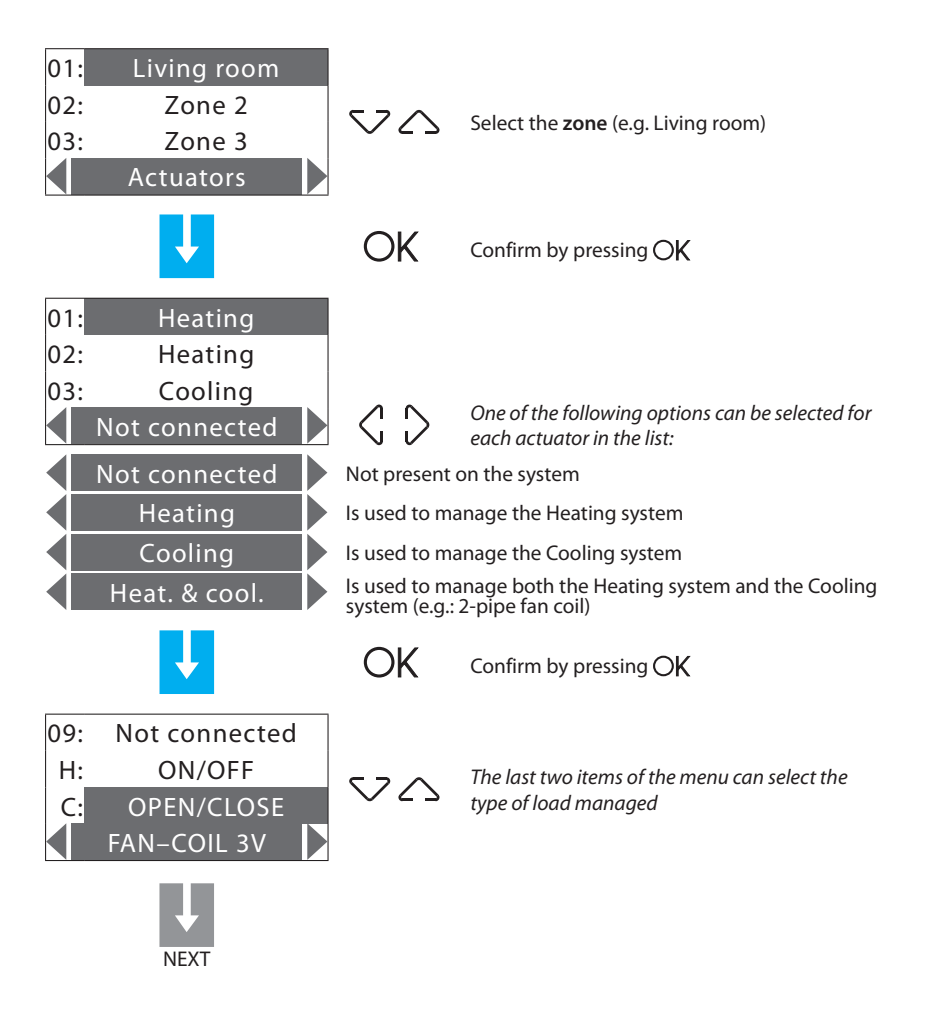

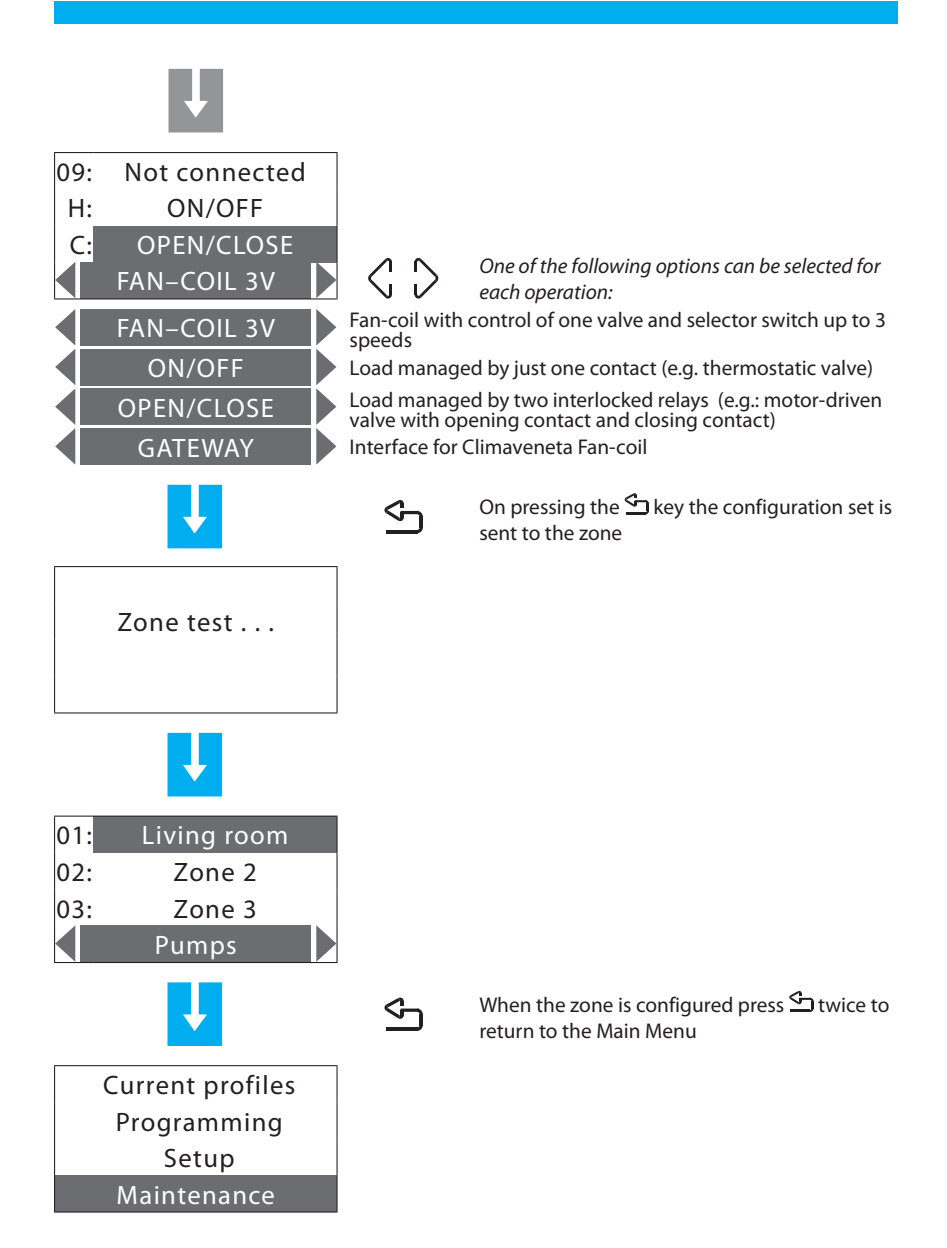

#### 3.4 - Configuring the pumps

Can complete the zone configuration, indicating which pumps must control the zone and with how much delay.

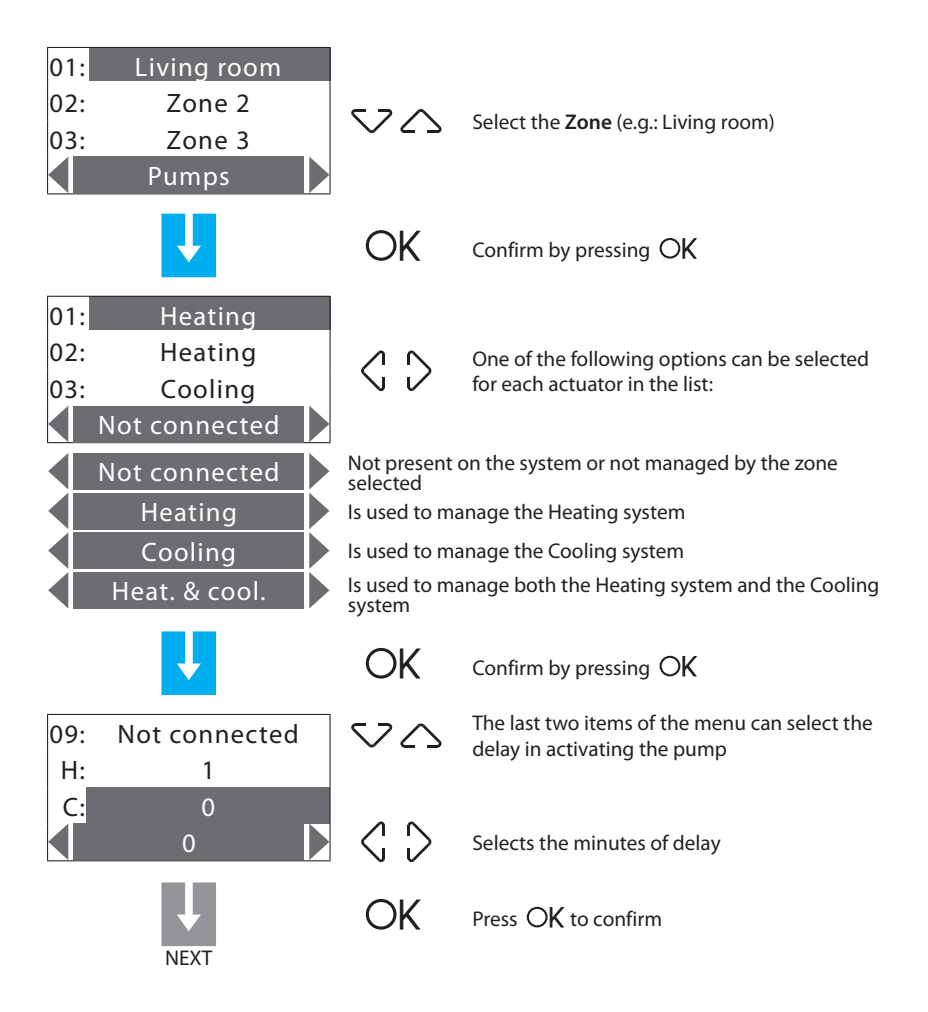

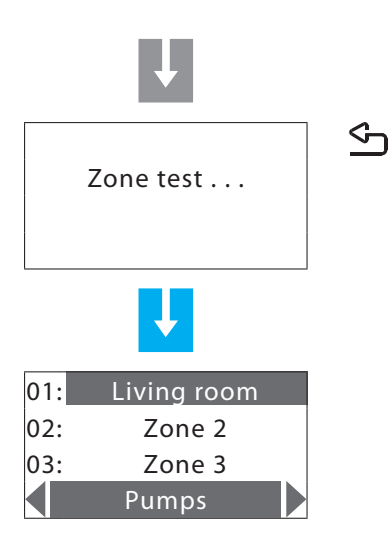

On pressing the S key the configuration set is sent to the zone. The control unit sends the configuration:

The following error message may be given

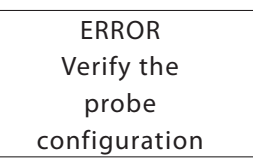

#### 3.5 - Setting the Date and Time

Setting the Date/time correctly is important for correct running of the set weekly programs.

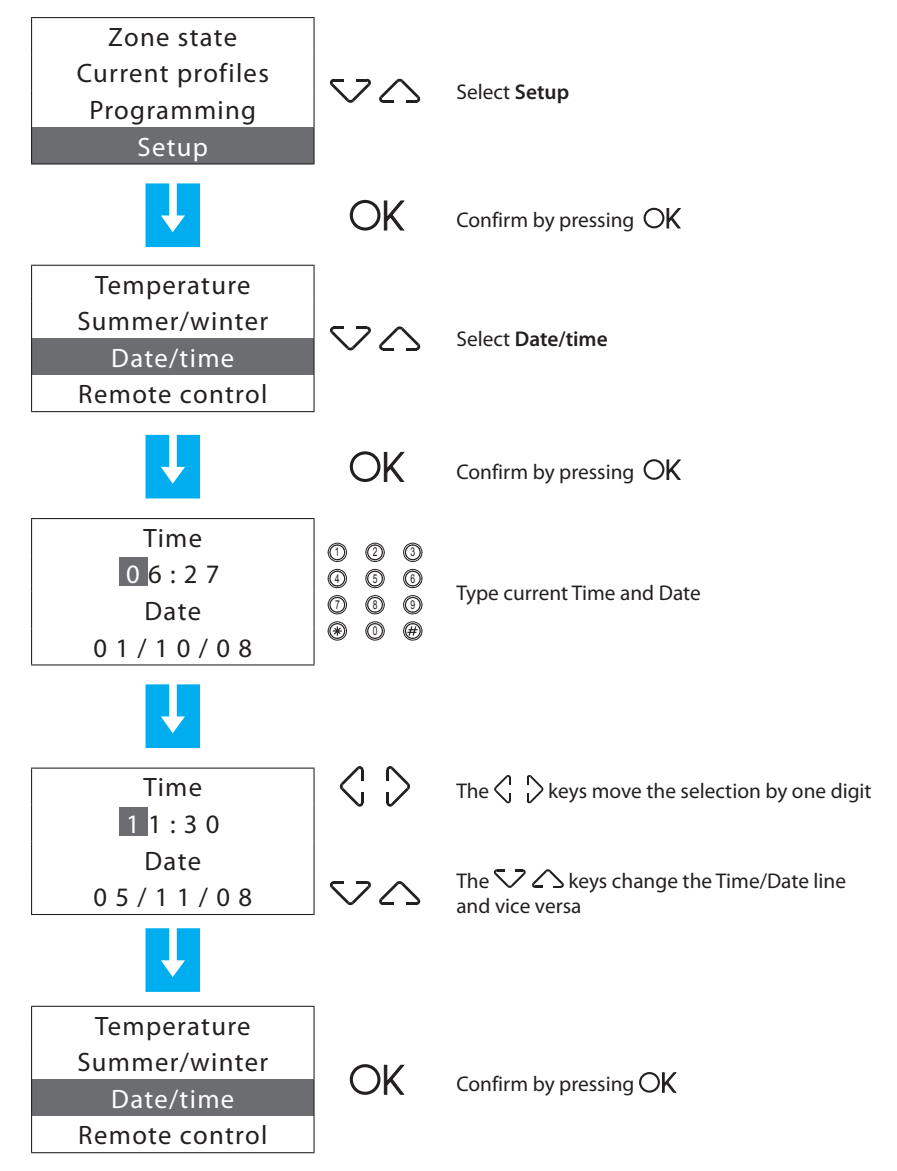

#### 3.6 - Setting the Summer/winter system

Sets the mode of operation of the Cooling or Heating system.

Before performing the switching, perform all the operations necessary for the hydraulic system to work correctly.

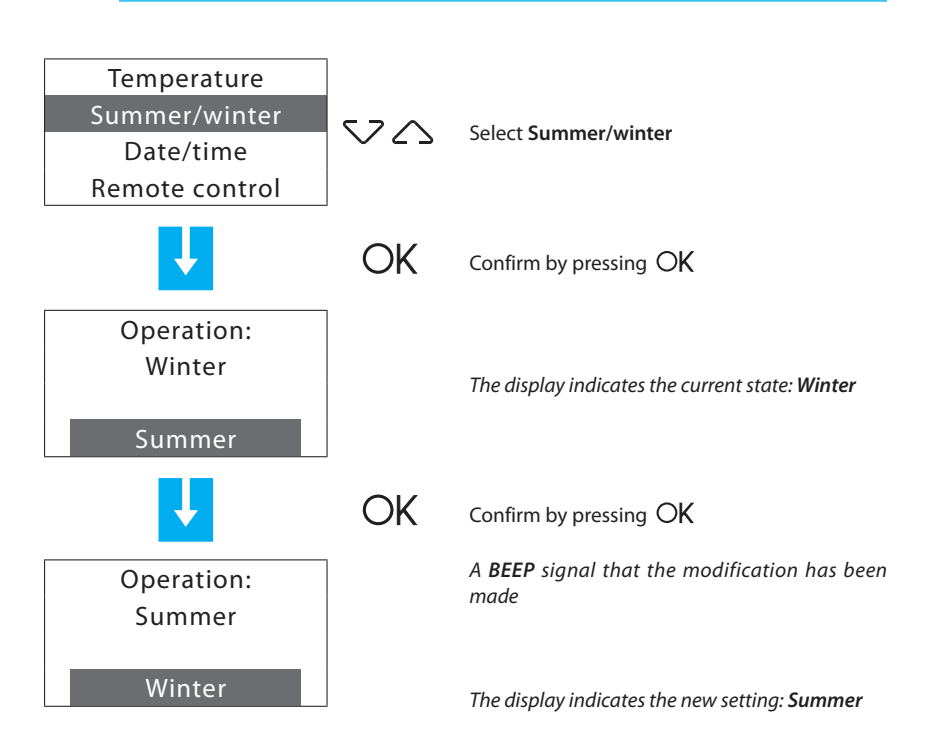

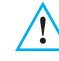

After the switching the system is set on Antifreeze/Heat Protection mode.

# 4 - Programming

#### 4.1 - Programming from personal computer

#### Type of program

The Unit can be programmed by using the ThermoConfig software. Programming from a PC requires a cable 492 34, for the connection between the Unit 6-way connector and a PC USB port.

Connection is carried out as follows:

Use the maintenance code to enter the **Maintenance** using the Maintenance menu, take the Unit OFF the bracket.

Start ThermoConfig program.

Connect cable when requested and then follow the program procedure

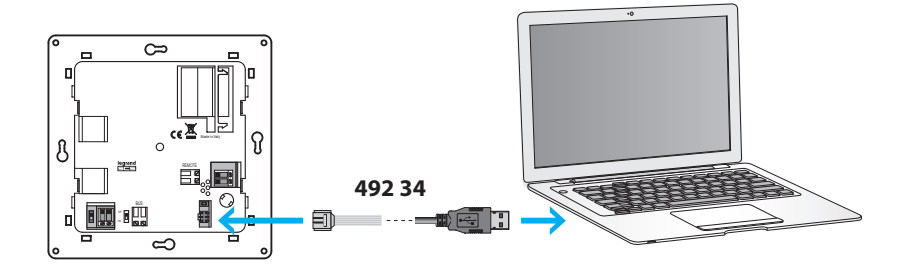

For further information, see ThermoConfig software manual.

#### Firmware update

This function allows updating the Unit software with its latest release. Such update allows bringing in improvements as well as new Unit functions.

The latest firmware releases are available at www.legrandelectric.com

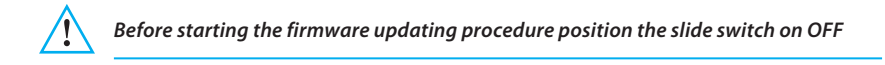

For further information, see ThermoConfig software manual.

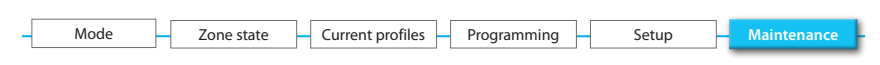

#### 5.1 - Maintenance

To prevent inexpert users modifying the settings and affecting the operation of the Temperature control unit, access to this menu is protected by the **Maintenance Code** (base **12345**).

To access the MAINTENANCE menu:

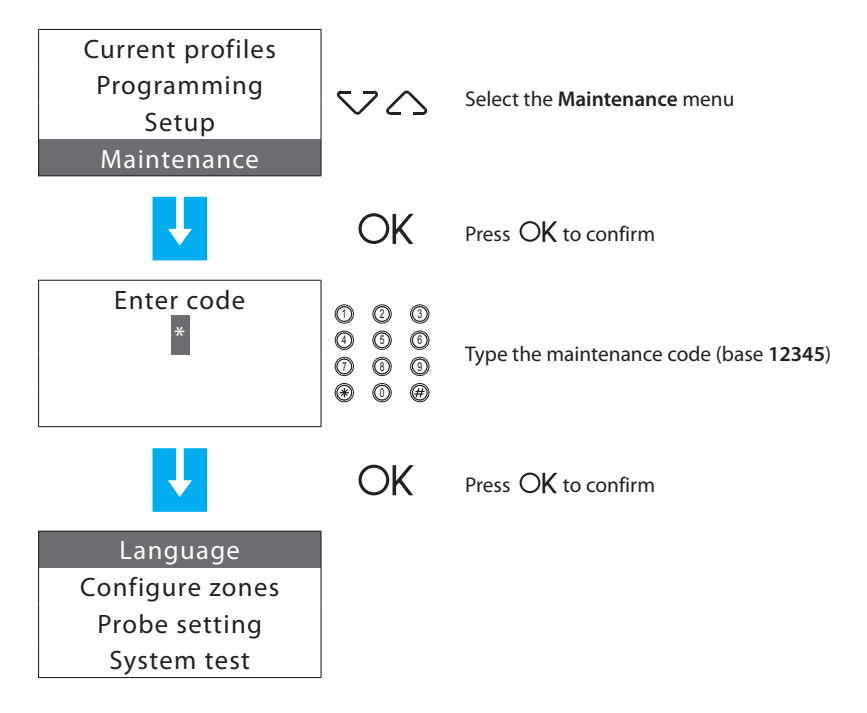

Items present:

- Language Can select the language;
- · Configure zones Can configure the system zones;
- Probe setting Can vary the temperature measured;
- System test Can perform maintenance or checks on the system;
- Maintenance code Can customise the maintenance code;
- Total reset Resets the control unit totally.

| - | Mode | Zone state | Current profiles | Programming | Setup | - Maintenance |
|---|------|------------|------------------|-------------|-------|---------------|
|   |      |            |                  |             |       |               |

#### 6.1.1 - Language

Can select the language in which the messages are shown on the display.

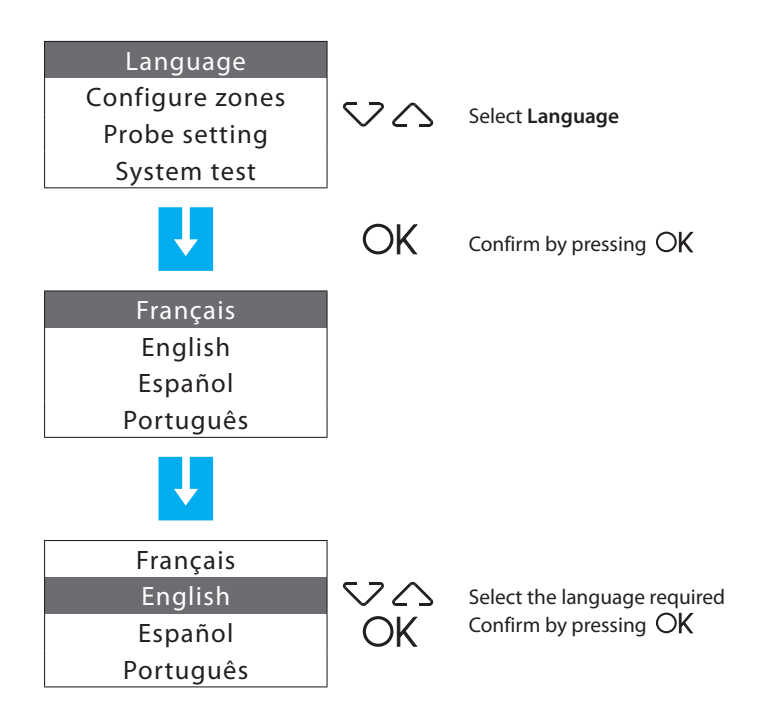

| Mode Zone state Current profiles Programming Setup Maintenance | _ |      |   |            |    |                  |   |             |    |       |   |             |
|----------------------------------------------------------------|---|------|---|------------|----|------------------|---|-------------|----|-------|---|-------------|
|                                                                | - | Mode | - | Zone state | ]- | Current profiles | - | Programming | -[ | Setup | Н | Maintenance |

#### 5.1.2 - Configure zone

Can perform the system learning and manage the zone configuration.

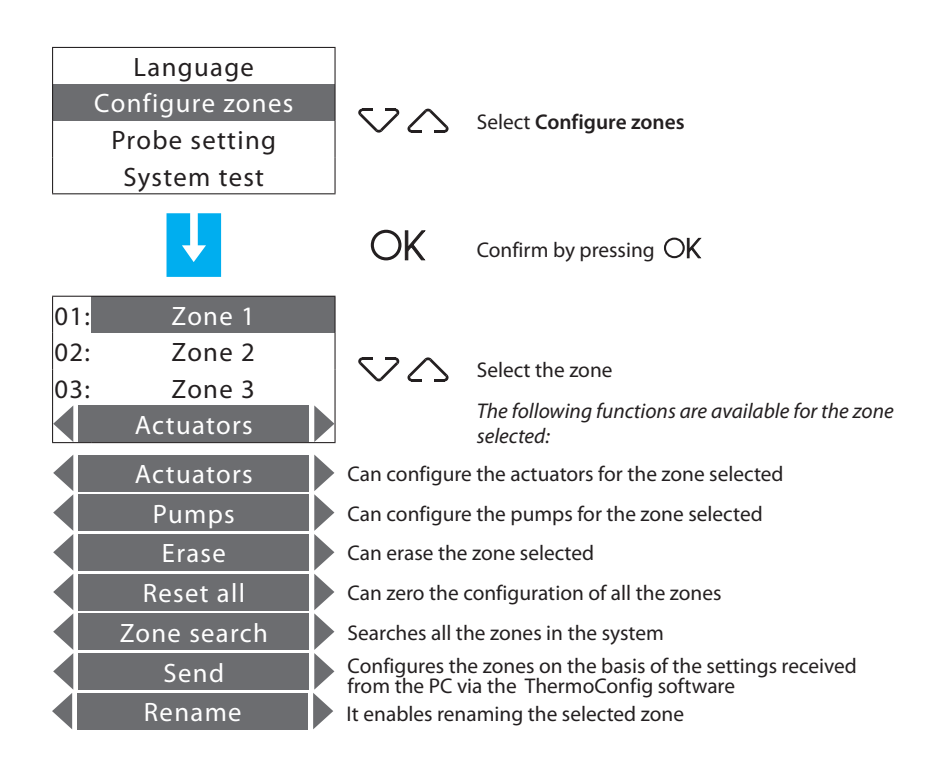

Use the  $\langle , \rangle$  keys to select the function required.

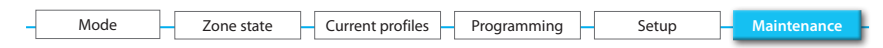

#### 5.1.2.1 - Actuators

This function completes the zone configuration, indicating:

- which actuators are installed for Heating;
- which actuators are installed for Cooling;
- which type of load the zone manages.

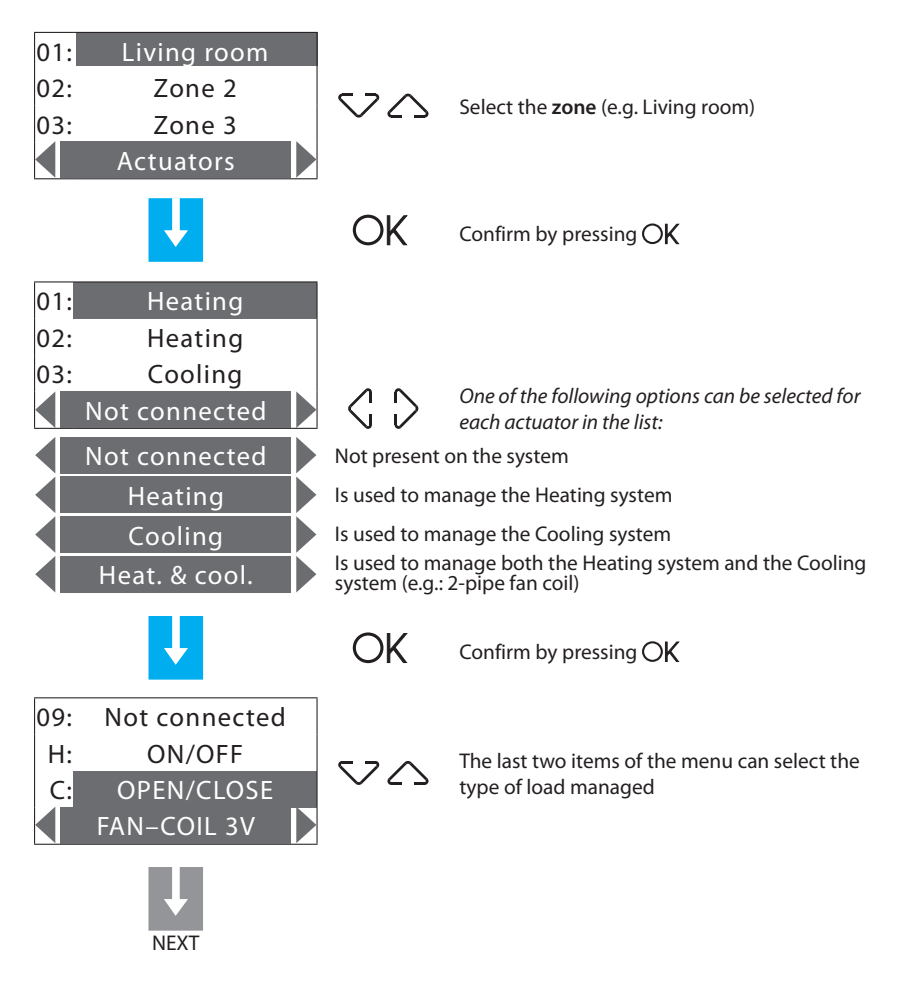

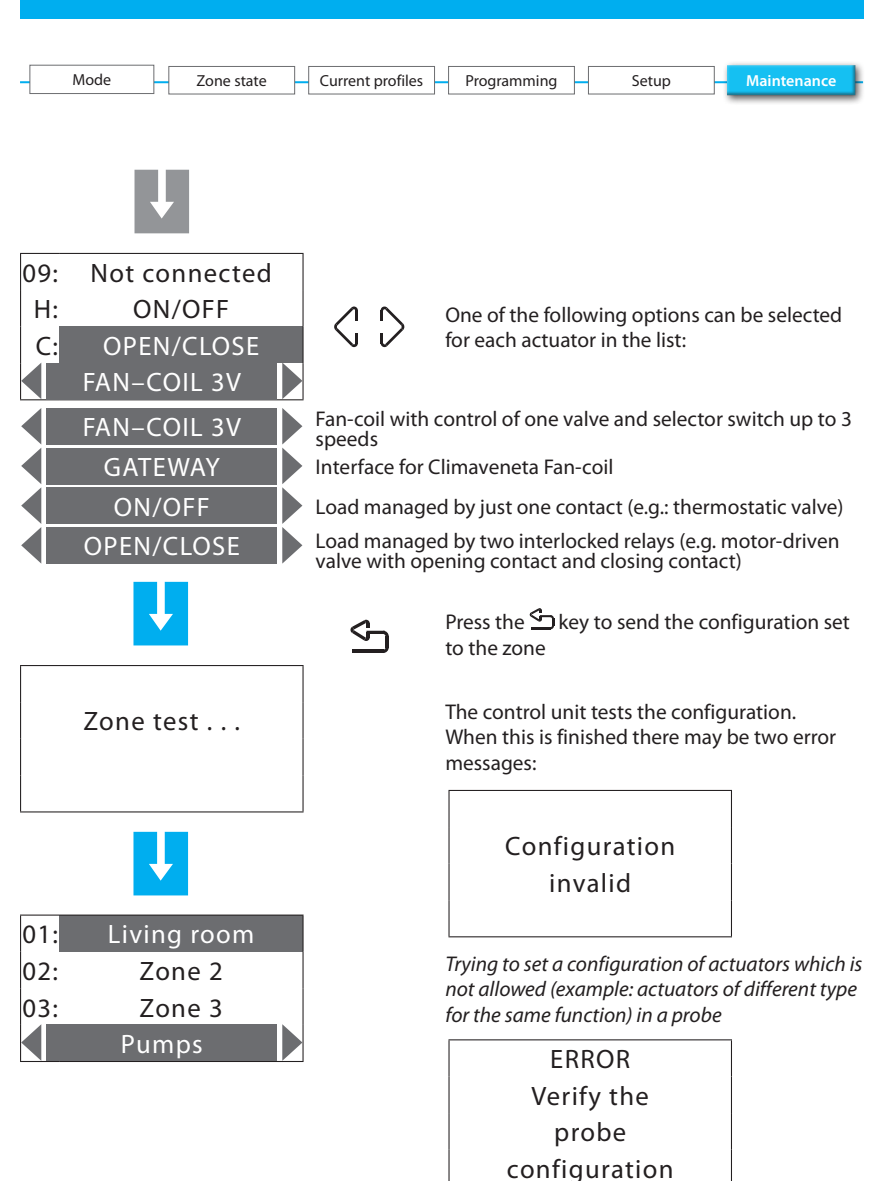

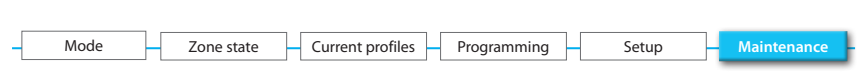

#### 5.1.2.2 - Pumps

Can complete the zone configuration, indicating which pumps must control the zone and with how much delay.

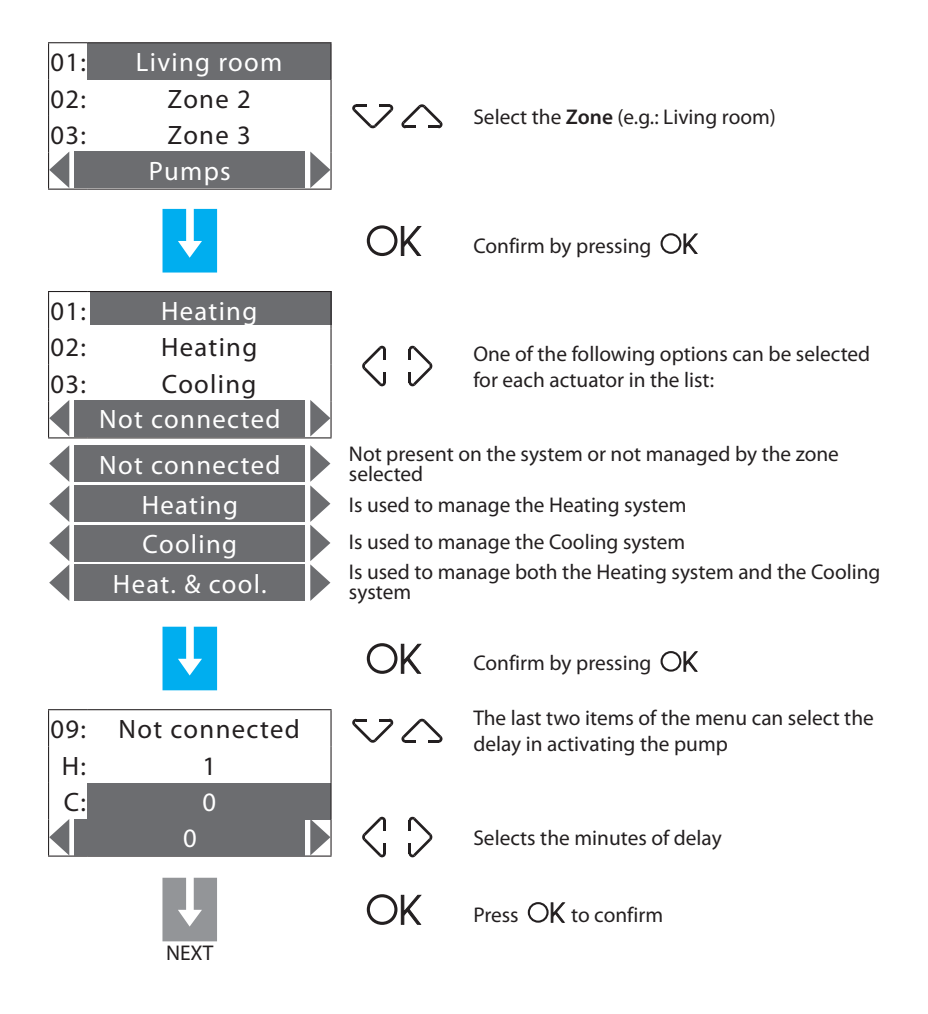

#### 5 - Main menu Setup Mode Zone state Current profiles Programming Press the 🗠 key to send the configuration set $\varsigma$ to the zone. Zone test . . . The control unit tests the configuration: The following error message may be given ERROR Verify the probe 01: Living room configuration 02: Zone 2 Check that the probe is in configuration Zone 3 (P=CEN) and try again; if it is not this type of 03: configuration, the control unit cannot configure Pumps the probe.

| – Mode | Zone state | Current profiles | Programming | Setup | Maintenance |
|--------|------------|------------------|-------------|-------|-------------|
|        |            |                  |             |       |             |

#### 5.1.2.3 - Erase

Can erase the zone selected from the configuration.

| 01:<br>02:<br>03: | Living room<br>Zone 2<br>Zone 3<br>Erase | 20                | Select the <b>zone</b>                                                           |
|-------------------|------------------------------------------|-------------------|----------------------------------------------------------------------------------|
|                   | <b>↓</b>                                 | OK                | Press OK to confirm                                                              |
|                   | Erase<br>Zone 2                          | $\langle \rangle$ | Select <b>YES</b>                                                                |
|                   |                                          | OK                | Press OK to confirm                                                              |
| 02:               | Zone 2                                   |                   |                                                                                  |
| 03:               | Zone 3                                   |                   |                                                                                  |
| 04:               | Zone 4<br>Erase                          | ۲                 | Press 💁 to return to the previous page, keep pressed to return to the first page |

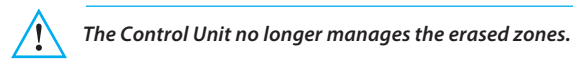

| - | Mode | Zone state | Current profiles | Programming | Setup | Maintenance |
|---|------|------------|------------------|-------------|-------|-------------|
|   |      |            |                  |             |       |             |

#### 5.1.2.4 - Reset all

Can erase the saved configuration of all the zones.

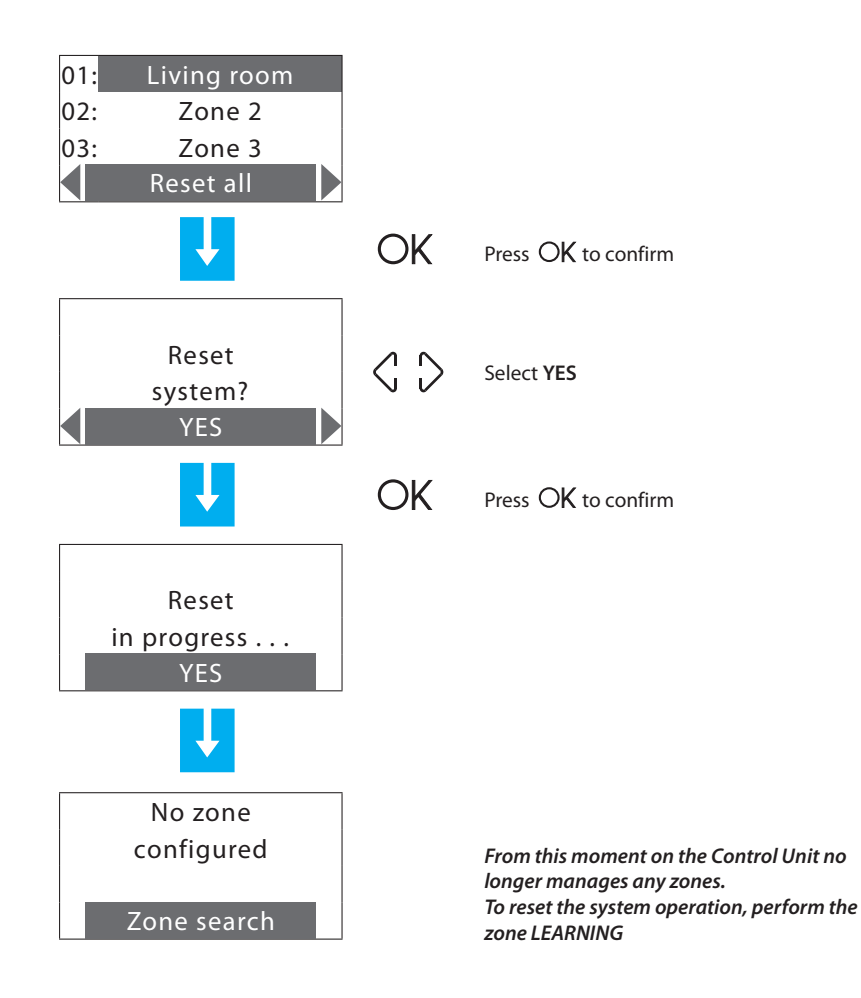

| - | Mode | Zone state | Current profiles | Programming | Setup | Maintenance |
|---|------|------------|------------------|-------------|-------|-------------|
|   |      |            |                  |             |       |             |

#### 5.1.2.5 - Zone search

Searches all the zones in the system.

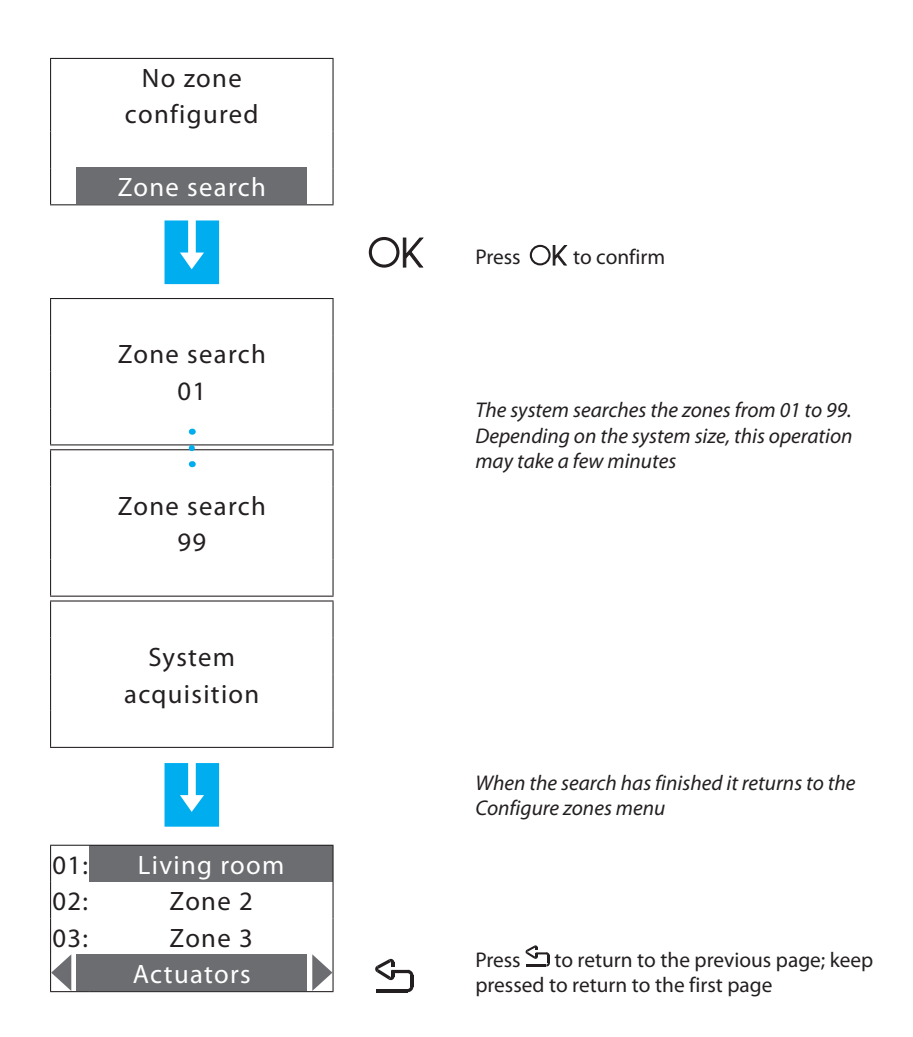

| - | Mode | Zone state | Current profiles | Programming | Setup | Maintenance |
|---|------|------------|------------------|-------------|-------|-------------|
|   |      |            |                  |             |       |             |

#### 5.1.2.6 - Send

Sends the actuator and pump settings to all the configured zones.

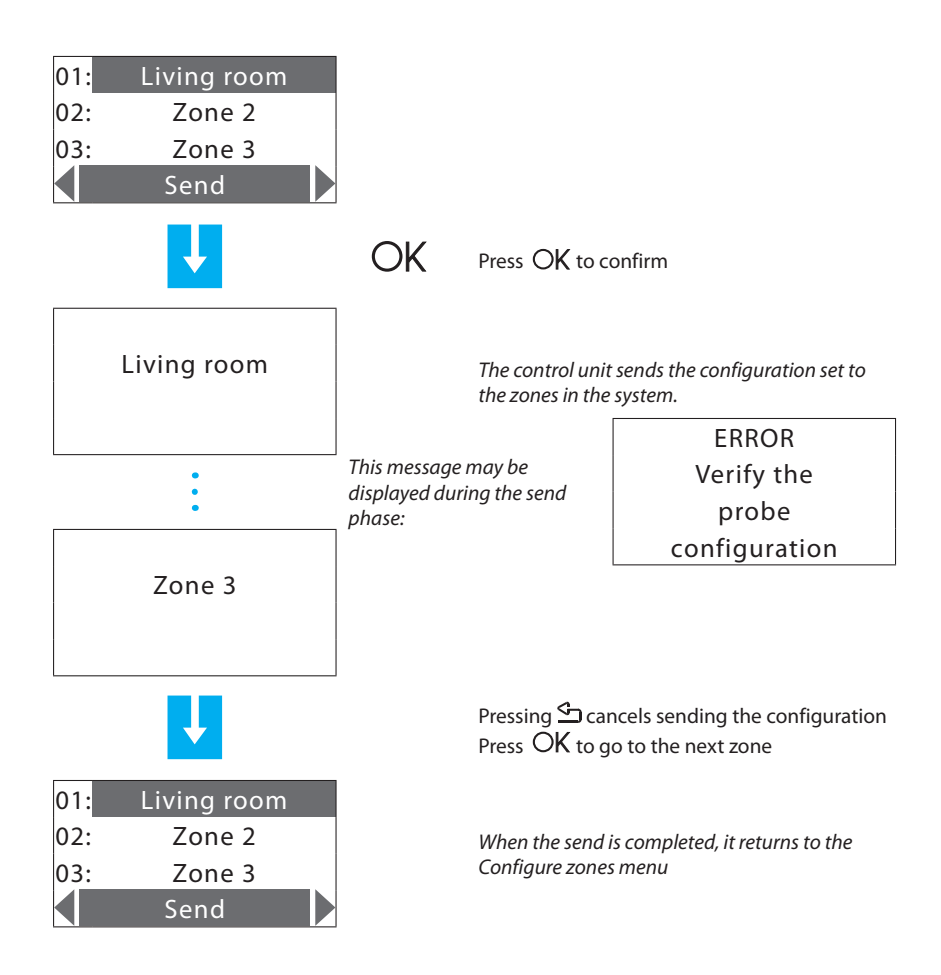

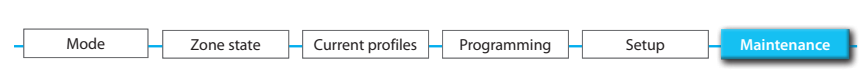

#### 5.1.3 - Probe setting

Can align the temperature measured by the probes to a value measured with other devices (thermometer,...) to guarantee better precision in system operation.

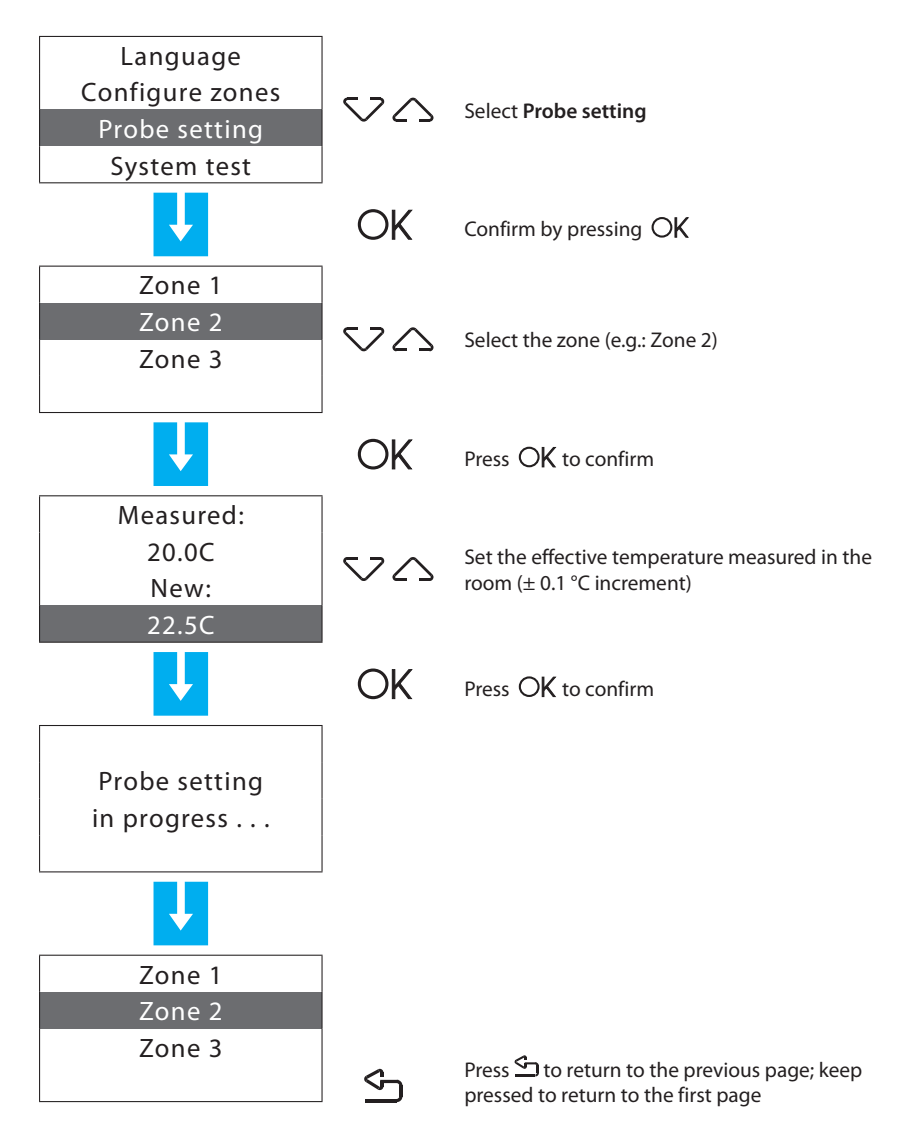

| - Mode | Zone state | Current profiles | Programming | Setup | Maintenance |
|--------|------------|------------------|-------------|-------|-------------|
|        |            |                  |             |       |             |

#### 5.1.4 - System test

Can put the **System in test** (the whole system OFF) to check the system. It automatically disables all the commands (including the remote commands).

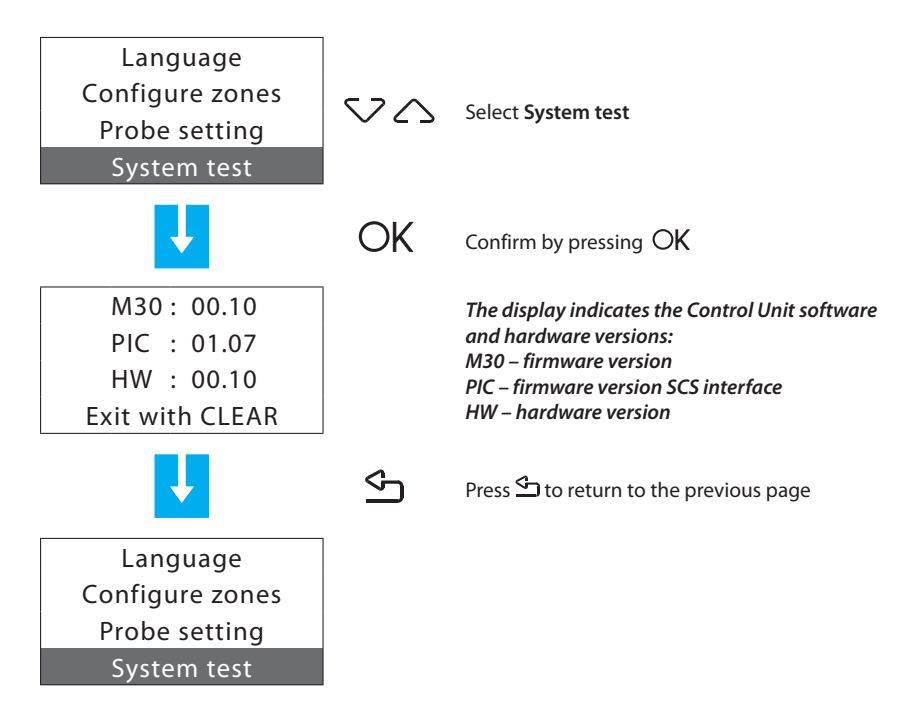

| - | Mode | Zone state | _ | Current profiles | -[ | Programming | Setup | Н | Maintenance |
|---|------|------------|---|------------------|----|-------------|-------|---|-------------|

#### 5.1.5 - Maintenance code

Can set a new Maintenance code.

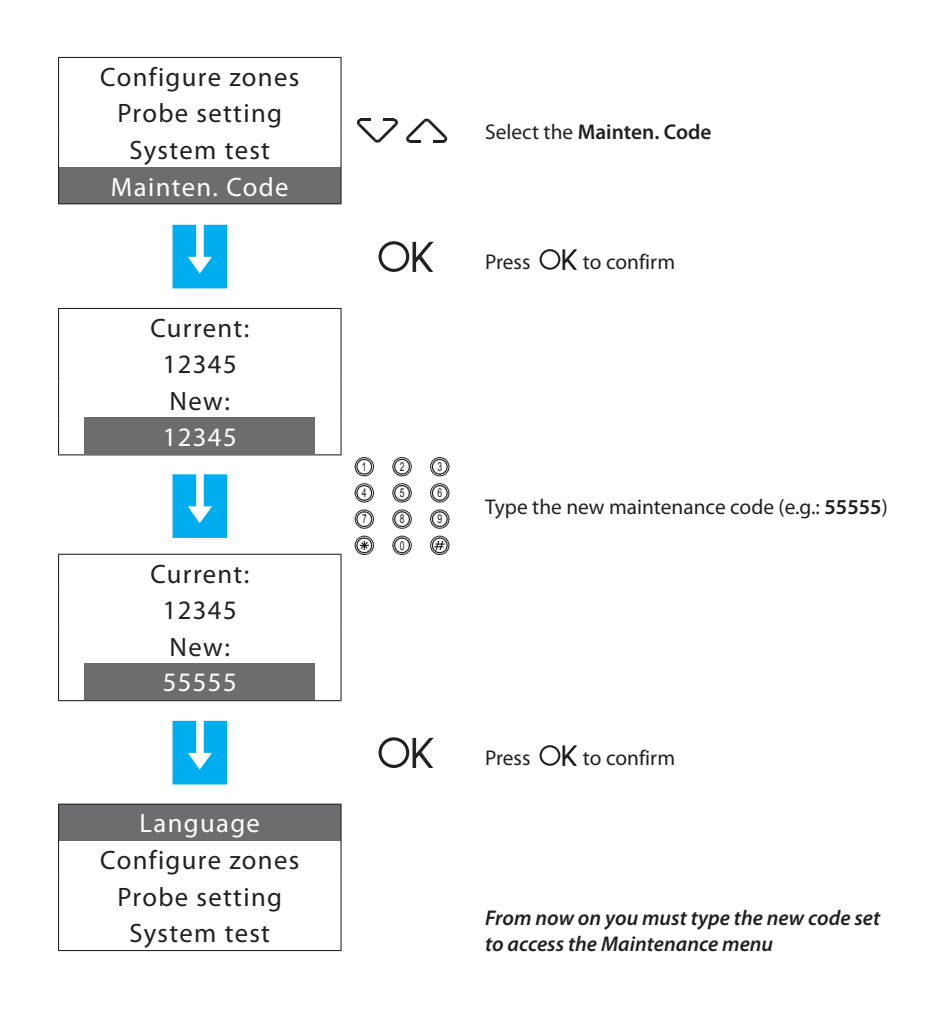

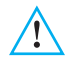

If a new MAINTENANCE CODE is set, make a note of it in the space on page 101 of this manual.

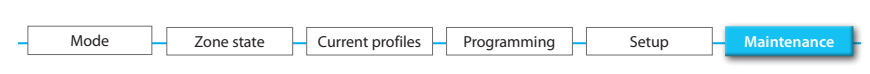

#### 5.1.6 - Total reset

Can perform a Control Unit total reset. All the settings will be lost and the factory settings will be reset (see page 89 of the manual).

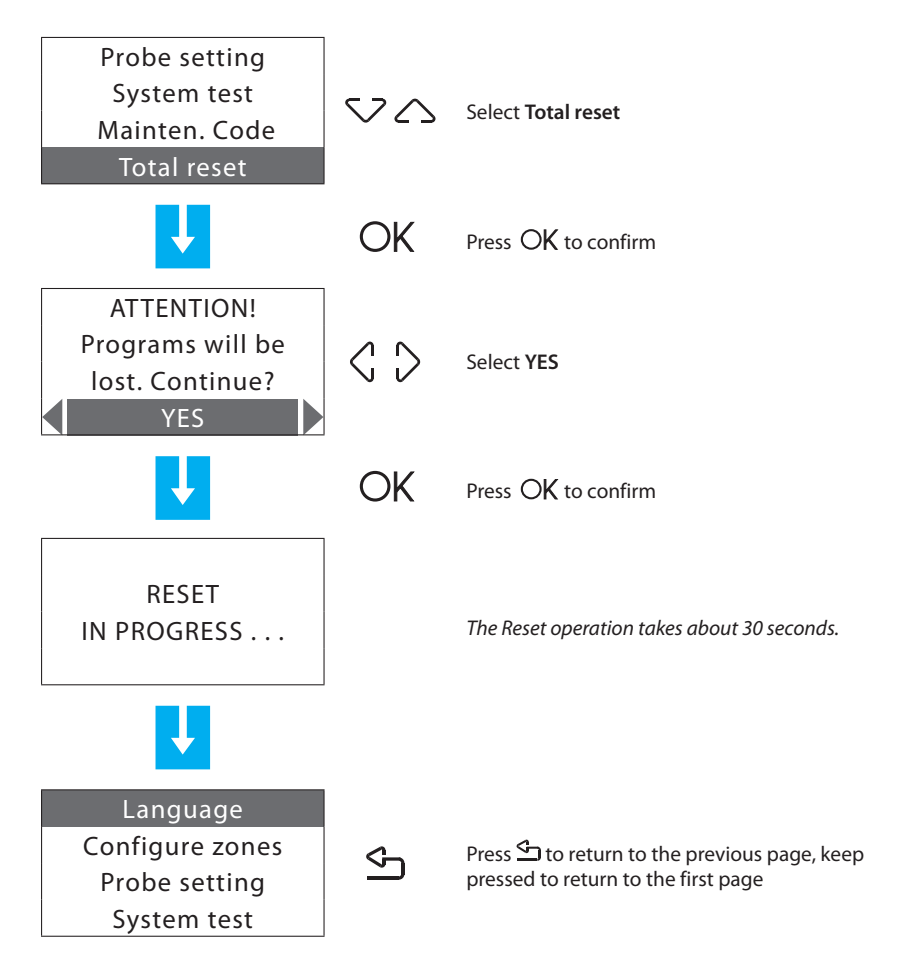

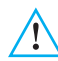

With this operation the system configuration and all the programs run will be lost!

### **Appendix**

#### **Technical data**

| Power supply from SCS bus | 18 – 28 V |
|---------------------------|-----------|
| Absorption – Max          | 55mA      |
| Operating temperature     | 5 – 40 °C |
| Degree of protection      | IP 30     |

#### Standard references

The Item in this manual is provided with the CE Conformity Declaration according to the requirements shown below:

Legrand declares that the product:

#### 674 56

is in compliance with the essential requirements of the 2006/5/CE directive, as it complies with the following standards:

EN60950 EN50090-2-2

CE mark year, according to the specified directive: 2008

More information concerning reference standards can be found at:

www.legrandelectric.com

# Troubleshooting

| PROBLEM                          | SOLUTION                                                                                                    |
|----------------------------------|----------------------------------------------------------------------------------------------------|
| Battery flat signal              | Check that the battery is correctly connected.<br>If the problem continues, replace the battery.                                                                                                    |
| A zone does not adjust correctly | Check whether any problems have been signalled (Settings>Diagnostic>Update).                                                                                                    |
| A zone signals "Error on probe"  | The probe does not respond; check whether it is<br>correctly connected (green LED shining steadily<br>or flashing slowly) and configured (correct zone<br>number and mode).                                                                                                    |
| A zone signals "Actuator KO"     | An actuator does not respond:<br>- check whether the actuators are correctly<br>connected and configured (test the actuators<br>with the local key);<br>- with standard configuration, check that the<br>configuration has been performed correctly<br>in the control unit (Maintenance>Configure<br>zone>Configure).                                             |
| A zone signals "Slave probe KO"  | A slave probe does not respond:<br>- check whether it is correctly connected<br>(green LED shining steadily or flashing slowly)<br>and configured (correct zone number, SLA<br>mode);<br>- check the correct configuration of the slaves<br>to be managed on the Master probe.                                                                                    |
| A zone signals "T out of limits" | <ul> <li>The temperature measured by the probe is too<br/>low or too high:</li> <li>- check that the probe is installed correctly (e.g.<br/>not too close to heat sources);</li> <li>- set the probe (Maintenance&gt;Probe setting)<br/>measuring the room temperature with a<br/>thermometer;</li> <li>- if the problem continues, replace the probe.</li> </ul> |
| A zone signals "R/W EEPROM KO"   | If there is an internal problem on the probe, replace the probe.                                                                                                    |
| A zone signals "Pump KO"         | The actuator configured to control the circulation pump (Zone = 0) does not respond:<br>- check that the actuator is correctly connected and configured (test the actuator with the local key);<br>- check the correct configuration of the pump management on the probe.                                                                                         |

Legrand reserves at any time the right to modify the contents of this booklet and to communicate, in any form and modality, the changes brought to the same.

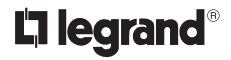

World Headquarters and<br/>International Department<br/>87045 LIMOGES CEDEX FRANCEπ: 33 5 55 06 87 87Fax: 33 5 55 06 74 55www.legrandelectric.com